## REDCap - How to Use the Data Dictionary (within a project)

This guide will assist with merging multiple forms (instruments) within one project into one single form (instrument).

- Step 1
  - Navigate to the Project setup tab and select 'Data Dictionary.'

| A Project      | Home                         | i≡ Project Setup                                                                                  | Other Functionality                                                                                                    | • Project Revision History                                                                                                    |
|----------------|------------------------------|---------------------------------------------------------------------------------------------------|----------------------------------------------------------------------------------------------------|----------------------------------------------------------------------------------------------------|
| Project status | : 🎤 Dev                      | relopment                                                                                         |                                                                                                    | Completed steps <b>0</b> of <b>7</b>                                                                                                    |
|                | Mai                          | n project settings                                                                                |                                                                                                    |                                                                                                    |
| Not started    | Disa                         | ble 📀 Use surveys                                                                                 | in this project? ?                                                                                                    | VIDEO: How to create and manage a survey                                                                                                    |
| I'm done!      | Mod                          | dify project title, purp                                                                          | ose, etc.                                                                                                    |                                                                                                    |
|                | Desi                         | ign your data colle                                                                               | ction instruments & ena                                                                                                   | able your surveys                                                                                                    |
| Not started    | Add<br>eithe<br>meth<br>Quic | or edit fields on your<br>er using the Online De<br>nod). You may then ei<br>k links: Download PD | data collection instruments<br>esigner (online method) or b<br>nable your instruments to b<br>F of all instruments OR Dow | s (survey and forms). This may be done by<br>by uploading a Data Dictionary (offline<br>be used as surveys in the Online Designer.<br>wnload the current Data Dictionary |
|                | Go to                        | Online Designe                                                                                    | er or 🗷 Data Dictionary                                                                                                   | Explore the REDCap Shared Library                                                                                                    |
|                | Have                         | you checked the <u>Chec</u>                                                                       | k For Identifiers page to ensur<br>Variables 📝 Piping @ Action                                                            | e all identifier fields have been tagged?<br>on Tags                                                                                                    |

• Step 2

• Download the Data Dictionary and save it to your computer as a .csv file.

| A Project Home                                                                                                 | j≡ Project Setup                                                                                              | Online Designer                                                                                                    | 对 Data Dictionary                                                                          |                                                                                                    |
|----------------------------------------------------------------------------------------------------|----------------------------------------------------------------------------------------------------|----------------------------------------------------------------------------------------------------|--------------------------------------------------------------------------------------------|----------------------------------------------------------------------------------------------------|
|                                                                                                    |                                                                                                    |                                                                                                    |                                                                                            | VIDEO: How to use this page                                                                                             |
| This module will allow y<br>using the <b>Online Desig</b><br>Designer may help you<br>more helpful if you will | you to create new dat<br>g <b>ner</b> or <b>Upload Data</b><br>get some initial field<br>be adding a large nu | a collection instruments<br><b>Dictionary</b> (see tabs ab<br>s/forms built quickly or t<br>mber of fields for this pr | /surveys or edit existing<br>ove), in which you may o<br>o make quick edits, but<br>oject. | g ones. Changes may be made by either<br>use either method or both. The Online<br>using the Data Dictionary file may be |
| This module may be us<br>offline method called tl<br>you may construct you                                     | ed for making chang<br>he Data Dictionary. Th<br>r project fields and af                                      | es to the project, such as<br>ne Data Dictionary is a sp<br>terward upload the file f                                  | adding new fields or m<br>becifically formatted CSV<br>nere to commit the char             | nodifying existing fields, by using an<br>V (comma delimited) file within which<br>nges to your project.                |
| Click the 'Browse' or 'Cl<br>Once your file has beer                                                           | noose File' button bel<br>n uploaded, changes                                                                 | ow to select the file on y<br>will NOT immediately be                                                                  | our computer, and uplo<br>made but will be displa                                          | bad it by clicking the 'Upload File' button.<br>ayed and checked for errors to ensure                                   |

that all the formatting in your Data Dictionary is correct before official changes are made to the project. Snapshot note: A snapshot of your project's current Data Dictionary will be created automatically during the Data Dictionary upload process before committing
 the new Data Dictionary. The snapshot can later be accessed and downloaded from the Project Revision History page.

• Need some help?

- If you wish to view an example of how your Data Dictionary may be formatted, you may download the Data Dictionary
- demonstration file, or you may view the Data Dictionary Tutorial Video (10 min). For help setting up your Data Dictionary, you may
  also see the instructions listed on the Help & FAQ.

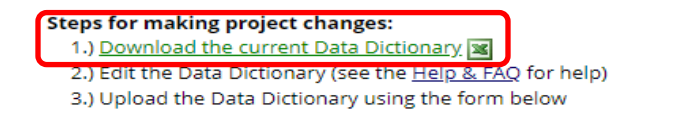

- Step 3
  - o In the "Form Name" column, the current list reflects the names of the different forms.

- To move all the variables from the various forms to one form, edit this column to reflect the form name you want to retain.
  - In this example, we want to retain the 'test' form and move all the variables from the other forms to the 'test' form.

## Before

| Variable / | Form Name           | Section H | Field Type | Field Lab  | e Choices, (  | Field Not   | Text Valio   | d Text Valid | Text Valid | Identifier | Branching    | Required | Custom A | Question | Matrix Gr | Matrix Ra | Field Ann | otation |
|------------|---------------------|-----------|------------|------------|---------------|-------------|--------------|--------------|------------|------------|--------------|----------|----------|----------|-----------|-----------|-----------|---------|
| record_id  | my_first_instrument |           | text       | Record ID  | )             |             |              |              |            |            |              |          |          |          |           |           |           |         |
| name       | my_first_instrument |           | text       | Name of    | participant   | :           |              |              |            |            |              |          |          |          |           |           |           |         |
| mrn        | my_first_instrument |           | text       | MRN#       |               |             |              |              |            |            |              |          |          |          |           |           |           |         |
| gender     | my_first_instrument |           | radio      | gender     | 0, male       | 1, female   |              |              |            |            |              |          |          |          |           |           |           |         |
| email      | my_first_instrument |           | text       | Email      |               |             | email        |              |            |            |              |          |          |          |           |           |           |         |
| pass       | my_first_instrument |           | radio      | Did the st | 1, Yes   2,   | No   3, Ma  | aybe   99, I | Retake       |            |            |              |          |          |          |           |           |           |         |
| where      | my_first_instrument |           | radio      | Where?     | 1, Classro    | om   2, Gy  | m            |              |            |            | [pass] 🔿 'i  | 1'       |          |          |           |           |           |         |
| group      | my_first_instrument |           | radio      | randomiz   | a1, group a   | 2, group    | b            |              |            |            |              |          |          |          |           |           |           |         |
| approved   | approval            |           | yesno      | approved   | 1?            |             |              |              |            |            |              |          |          |          |           |           |           |         |
| calendar2  | approval            |           | file       | [calendar  | ]             |             |              |              |            |            |              |          |          |          |           |           |           |         |
| statistics | test                |           | yesno      | statistics | ?             |             |              |              |            |            |              |          |          |          |           |           |           |         |
| active     | test                |           | yesno      | active pro | oject?        |             |              |              |            |            |              |          |          |          |           |           |           |         |
| date       | test                |           | text       | If yes, da | te?           |             |              |              |            |            | [active] = ' | 1'       |          |          |           |           |           |         |
| negative   | test                |           | radio      | testing n  | e -1, No   0, | Yes   -9, N | Maybe        |              |            |            |              |          |          |          |           |           |           |         |
| active2    | test2               |           | descriptiv | Active Pr  | oject? [aug   | gust_arm_1  | 1][active]   |              |            |            |              |          |          |          |           |           |           |         |
| active3    | test2               |           | descriptiv | If yes, da | te? [augus    | t_arm_1][0  | date]        |              |            |            |              |          |          |          |           |           |           |         |

## After

| Variable / | Form Name | Section HeField Type | e Field Labe Choices,  | Field NoteText    | Valid Text Vali | d Text Valid Ident | ifier Branching | g Required | Custom A | Question | Matrix Gr | c Matrix Ra | Field Anno | otation |
|------------|-----------|----------------------|------------------------|-------------------|-----------------|--------------------|-----------------|------------|----------|----------|-----------|-------------|------------|---------|
| record_id  | test      | text                 | Record ID              |                   |                 |                    |                 |            |          |          |           |             |            |         |
| name       | test      | text                 | Name of participant    |                   |                 |                    |                 |            |          |          |           |             |            |         |
| mrn        | test      | text                 | MRN#                   |                   |                 |                    |                 |            |          |          |           |             |            |         |
| gender     | test      | radio                | gender 0, male         | 1, female         |                 |                    |                 |            |          |          |           |             |            |         |
| email      | test      | text                 | Email                  | emai              | 1               |                    |                 |            |          |          |           |             |            |         |
| pass       | test      | radio                | Did the st 1, Yes   2  | No   3, Maybe     | 99, Retake      |                    |                 |            |          |          |           |             |            |         |
| where      | test      | radio                | Where? 1, Classro      | om   2, Gym       |                 |                    | [pass] 🔿        | '1'        |          |          |           |             |            |         |
| group      | test      | radio                | randomiza1, group a    | 2, group b        |                 |                    |                 |            |          |          |           |             |            |         |
| approved   | test      | yesno                | approved?              |                   |                 |                    |                 |            |          |          |           |             |            |         |
| calendar2  | test      | file                 | [calendar]             |                   |                 |                    |                 |            |          |          |           |             |            |         |
| statistics | test      | yesno                | statistics?            |                   |                 |                    |                 |            |          |          |           |             |            |         |
| active     | test      | yesno                | active project?        |                   |                 |                    |                 |            |          |          |           |             |            |         |
| date       | test      | text                 | If yes, date?          |                   |                 |                    | [active] =      | '1'        |          |          |           |             |            |         |
| negative   | test      | radio                | testing ne -1, No   0  | , Yes   -9, Maybe |                 |                    |                 |            |          |          |           |             |            |         |
| active2    | test      | descriptiv           | Active Project? [au    | gust_arm_1][acti  | ve]             |                    |                 |            |          |          |           |             |            |         |
| active3    | test      | descriptiv           | / If yes, date? [augus | t_arm_1][date]    |                 |                    |                 |            |          |          |           |             |            |         |

- Save the changes to your computer as a .csv file.
- Step 4
  - Return to the Data Dictionary tab and select "Choose File." Select the revised .csv file and then click on "Upload File."

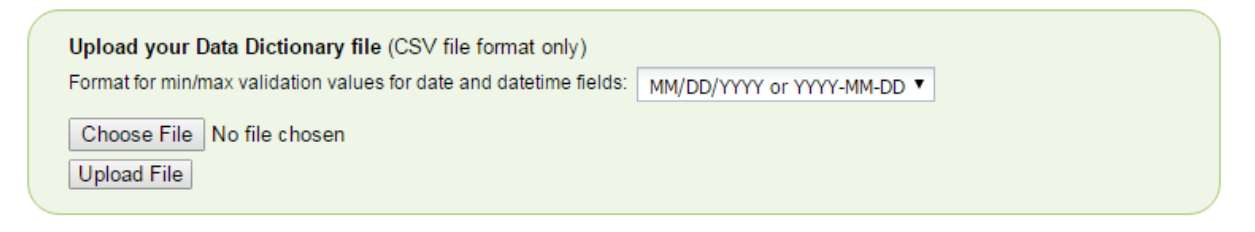

- Step 5
  - The system will return a notification of your changes. If the changes are acceptable, click on "Commit Changes."

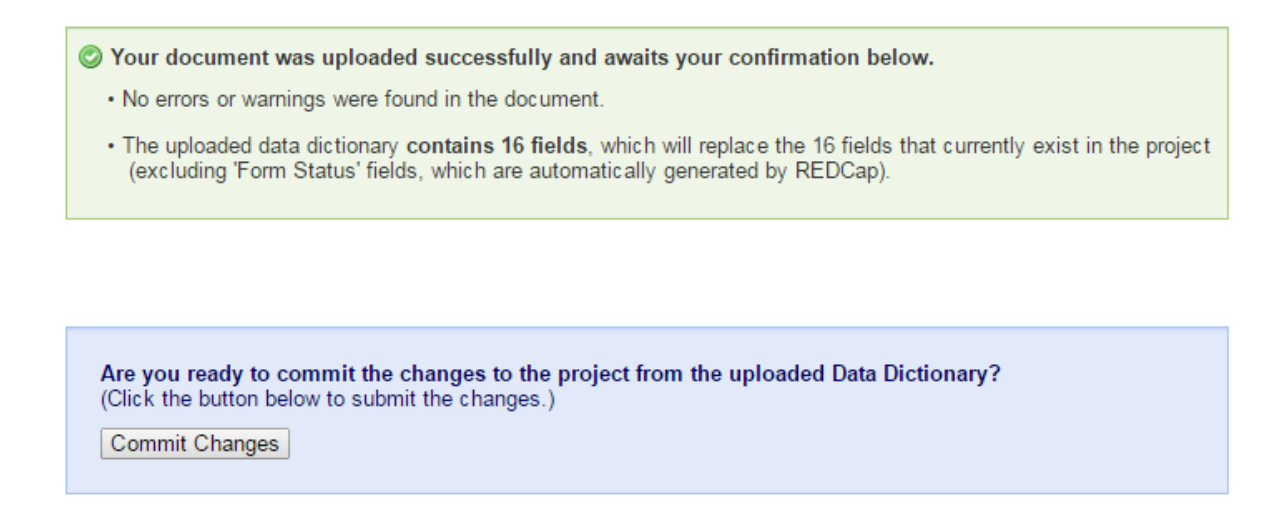

If the changes were committed, a Successful message will then appear.

- Step 6
  - Navigate to the Online Designer. Review and confirm the variables moved to the appropriate instrument.

| Project Setup                                                                                                    | 📑 Online Designer                                        | 对 Data Dictionary                                              |                     |                                                                                                    |                                           |                                         |  |
|----------------------------------------------------------------------------------------------------|----------------------------------------------------------|----------------------------------------------------------------|---------------------|----------------------------------------------------------------------------------------------------|-------------------------------------------|-----------------------------------------|--|
|                                                                                                    |                                                          |                                                                |                     |                                                                                                    | VIDEO: How to us                          | e this page                             |  |
| he Online Designer will a<br>our web browser. NOTE:                                                                                                    | allow you to make project r<br>While in development stat | nodifications to fields and (<br>us, all field changes will ta | data co<br>ke effec | ollection instruction instruction instruction instruction in the second second se | uments very easily us<br>ly in real time. | sing only                               |  |
| Data Collection                                                                                                    | Survey options                                           | :<br>eue 🏾 🖗 Survey Login                                      | Ad                  | • Create a n                                                                                                    | ment:<br>new instrument from s            | scratch                                 |  |
| Instruments Survey Notifications V Import a new instrument from the official <u>REDCap Shared</u> Instrument ZIP file from another project/user or <u>ext</u> |                                                          |                                                                |                     |                                                                                                    |                                           |                                         |  |
| Instrument name                                                                                                    |                                                          | Fields                                                         | View<br>PDF         | Enabled as<br>survey                                                                                                    | Instrument actions                        | Survey-related options                  |  |
| test                                                                                                    |                                                          | 16                                                             | -                   | 1                                                                                                    | Choose action $\bigtriangledown$          | Survey settings + Automated Invitations |  |